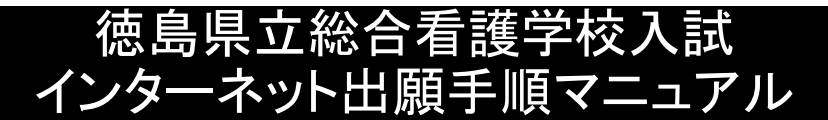

## 1. インターネット出願の流れ

(1) 事前準備

ロインターネットが利用できるパソコン機器 (推奨環境は別紙「インターネット出願サイト利用推奨環境」のとおり。) ※スマートフォン等でPDFを閲覧する場合は、PDFアプリをダウンロード してください。

ロメールアドレスの準備

連絡のとれるメールアドレスにしてください。 迷惑メール対策等を行っている場合は、「pref-tokushima@apply.e-tumo.jp」 からのメール受信が可能な設定にしてください。

- □A4用紙が印刷できるプリンタ等の印刷環境(白黒印刷でも可)の確認
- □写真データ(容量:20MBまで。デジタルカメラ、スマートフォンで撮影可。) 使用できる拡張子は、「jpeg」、「jpg」、「png」です。 ご本人の顔がはっきり確認できる写真が必要です。 写真は縦横比を4:3(縦4、横3)としてください。 ※写真の位置がずれる場合があるので、縦横比4:3で撮影したデータを 貼付してください。(または縦横比4:3になるように編集してください。)
- 口入学試験手数料
- ・徳島県収入証紙5,500円(※)
   (※第一看護学科・准看護学科同時出願の場合は、11,000円)
   ・徳島県収入証紙は、阿波銀行各店舗・徳島大正銀行各店舗で購入できます。
   ・県外在住で徳島県収入証紙を購入できない場合は「郵便為替(定額小為替)」
   を準備し、無記名で貼付しない状態で送付してください。
- (2) 出願書類の準備

※出願に必要な書類の詳細は、入学者募集要項をご確認ください。 口調査書の準備(各高等学校等にて準備してください。) 口その他必要書類の準備

- 口封筒(角形2号)
- 口切手(簡易書留での送付分) 本校事務室まで持参の場合は、切手は不要です。
- (3) インターネット出願サイトにて出願登録
  - □出願情報等の内容入力
     ※操作手順の詳細は、2~13ページをご確認ください。
     本校ホームページから「インターネット出願サイト」にアクセスし、必要事項を
     登録してください。
     □入学願書、本校宛て住所ラベル等の印刷
- (4) 出願書類の郵送又は持参
  - 口簡易書留で郵送又は持参 角形2号の封筒に(3)で出力した本校宛て住所ラベルを貼付し、入学願書 (徳島県収入証紙を貼ったもの)、出願の必要書類を封入の上、本校事務室へ 郵送または持参してください(郵送の場合は簡易書留)。
- (5) 受験票の印刷(ダウンロード開始日以降)

□受験票を印刷 本校ホームページにて受験票ダウンロード開始予定日をお知らせしますので、 インターネット出願サイトから受験票をダウンロードしてください。 ※印刷した受験票を、試験当日に必ず持参してください。

## 2. インターネット出願操作手順

## 【注意】できるだけパソコンを利用してください。 スマートフォン等ではPDFがうまく表示されないケースがあります。

(1) 徳島県立総合看護学校ホームページにアクセス

URL: https://www.pref.tokushima.lg.jp/kangogakkou/ トップページの「入試情報」をクリックします。

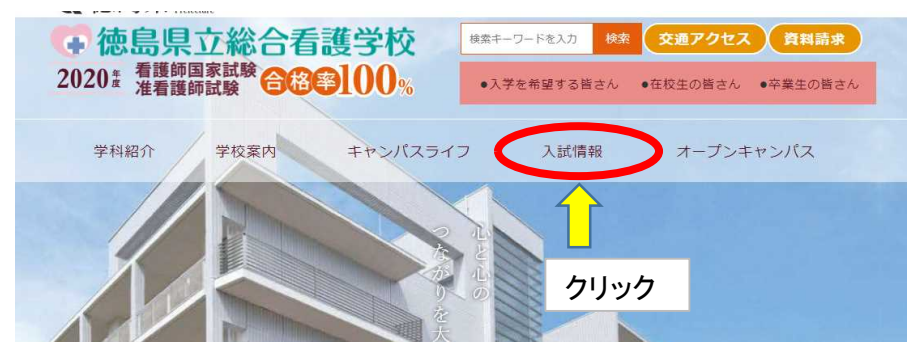

→「インターネット出願」をクリックします。

| 入試案内 第一看護学科                                                                 | 入試案內 第二看護学科 | > | 入試案内 准看護学科 | > |
|-----------------------------------------------------------------------------|-------------|---|------------|---|
| インターネット出願                                                                   | 学校見学をしたい    | > | よくある質問     | > |
| 学校案内     クリッ・       (SchoolGuide     ), 入学       者募集要項(入学願書付),入       学試験問題 | <i>ל</i>    |   |            |   |

(2) 出願する入試区分の「リンク先」をクリックします。

- 【入試区分】6区分あります。
  - 第一看護学科(推薦入試)
     第一看護学科(社会人入試)

  - ③ 第一看護学科(一般入試)
  - ④ 第一看護学科(一般入試)と准看護学科同時出願
  - ⑤ 第二看護学科
  - ⑥ 准看護学科

出願する入試区分のリンク先をクリックすると、インターネット出願サイト (電子申請サービス)に移行します。

## ※入試区分を誤らないように、十分ご注意ください!

# (3)利用者登録を行います。 ※利用者登録済みの方は、利用者ID(メールアドレス)とパスワードを入力し、「ログイン」をクリックしてください。 ①利用者登録がまだお済みでない方は、

① 利用者登録かまたお済みでない方は、 「利用者登録される方はこちら」をクリックしてください。

| <u>申請団体選択へ @ ヘルプ</u><br><b>手続き申込</b><br>利用者回クイン                                                                              |                |
|----------------------------------------------------------------------------------------------------|----------------|
| 手続き申込          利用者登録した後、申込みをしてください。         利用者登録した後、申込みをしてください。                                                             |                |
| 利用者ログイン         手続きる         受付時期         この手続きは利用者登録せずに、利用することはできません。         利用者登録した後、申込みをしてくだす         1         1        |                |
| 手続きる     一       空村時期     ~       この手続きは利用者登録せずに、利用することはできません。       利用者登録した後、申込みをしてください。                                    |                |
| 受付時期 ~<br>この手続きは利用者登録せずに、利用することはできません。<br>利用者登録した後、申込みをしてくだ <mark>さい。</mark><br><u>利用者登録した後、</u> 申込みをしてくだ <mark>さい。</mark>   |                |
| この手続きは利用者登録せずに、利用することはできません。<br>利用者登録した後、申込みをしてください。<br><u>利用者登録した後、</u> 申込みをしてくだ <mark>さい。</mark>                           |                |
| この手続きは利用者登録せずに、利用することはできません。<br>利用者登録した後、申込みをしてくだ <mark>させい。<br/>利用者登録した後、申込みをしてくだ<mark>させい。</mark><br/>利用者登録される方はこちら</mark> |                |
| 利用者登録した後、申込みをしてくだ。                                                                                                    | · •            |
| 利用者登録される方はこちら                                                                                                    | ,              |
| ~                                                                                                    |                |
|                                                                                                    | > 2992         |
| 既に利用者登録がお済みの方                                                                                                    |                |
| 利用者ID ※利                                                                                                    | 用者登録済みの方は      |
| - 利用                                                                                                    | 者ID            |
| パスワード                                                                                                    | 7-K            |
| メールアドレスを変更した場合は、                                                                                                    |                |
| ログイン後、利用者同報のメールアドレスを変更くたさい。 バスワードを忘れた当                                                                                       | リレ、「ロクイン」をクリック |
| $\rightarrow$ (4)                                                                                                    | )(3)に進んでください。  |
|                                                                                                    |                |

② 利用者登録説明画面が表示され、利用規約に対し、「同意する」をクリックします。

| 利用者登録說明                                                                                                    |
|----------------------------------------------------------------------------------------------------|
| 下記の内容を必ずお読みください。                                                                                                    |
| ーーーーーーーーーーーーーーーーーーーーーーーーーーーーーーーーーーーー                                                                                                    |
| 利用者が一定期間(731日)ログインしていない場合、登録情報すべてを削除いたします。                                                                                                    |
| <ul> <li>・ 新聞扱わ&gt;         <ul> <li>(1)新聞希望後そ行時は、利用都というフラト、氏名、信頼、その他の必要な事項を本システムとで登録してください。</li> <li>(2)住街、氏名、ペールアトレス等に変更があった場合は変更手続を行ってくたさい。</li> <li>(3) 空がったよ 利用者が登録したべールアドレスへ URL 送着信します。利用者は、メールに記載されているURLIアクセスすることで登録された場合は、登録した利用者情報を使用しなくなった場合に海豚をすることができます。</li> </ul> </li> <li>(3) 利用者は、登録した利用者情報を使用しなくなった場合に海豚をすることができます。</li> </ul> |
| 4 利用者ID・バスワード等の管理                                                                                                    |
| 利用者登録により事前に登録される利用者ID、バスワード又は申請データの送信時に画面上で通知する整理番号及びバスワード(申請データ用)は、利用者のデータの保護に不可欠なものです。利用者は、次の事項をご確認とたさい。                                                                                                    |
| (1)利用者ID、バスワード、整理量号及びバスワード(申請テータ用)は、他者に知られないよらに管理してたおい。<br>(2)他者からのバスワード等の解金には広じないでたおい。<br>(3)安全性を実は感み方をの、パスワードは、運動に変更してたさい。<br>(4)利用者ID、バスワードは、両部行しません。なお、利用者ID、バスワードを扮失し、該面に遭い、又は不正使用されたことが分かっ<br>たときは、違うい口間い合わせたに該通し、その指示に違ってたさい。<br>(5)利用者ID及びバスワードに該通し、その指示に違ってたさい。ますが、利用者ID及びバスワードの利用が2年間行われな、<br>い違さは、構成目外の環境においてな消ぎうことができるとのとします。          |
| 「同意する」ボタンをクリックすることにより、この説明こ同意いただけたものとみなします。<br>登録した情報は当サービス内でのみ利用するものであり、他への転用・開示は一切行いません 。                                                                                                    |
| 上記をご理解いただけましたら、同意して進んでください。                                                                                                    |
|                                                                                                    |

クリック

③ メールアドレスを入力します。

## 利用者管理

#### メールアドレス入力(利用者登録)

| 連絡がとれるメールアドレスを入力してください。                                                           |
|-----------------------------------------------------------------------------------|
| 登録いただいたメールはそのまま利用者IDとなります。                                                        |
| 入力が完了いたしましたら、アドレスに申込画面のURLを記載したメールを送信します。                                         |
| URLにアクセスし、残りの情報を入力して登録を完了させてください。                                                 |
| また、迷惑メール対策等を行っている場合には、「 <u>test-pref-tokushima@s-kantan.com</u> 」からのメール受信が可能な設定に変 |
| 更してください。                                                                          |
| 上記の対策を行っても、申込画面のURLを記載したメールが返信されて来ない場合には、別のメールアドレスを使用して申                          |
| 込を行ってください。                                                                        |
| なお、送信元のメールアドレスに返信しても問い合わせには対応できません。                                               |
| 最後に、携帯電話のメールでは、初期設定でURLリンク付きメールを拒否する設定をされている場合がございますので、そ                          |
| の場合も同様にメール受信が可能な設定に変更してください。                                                      |

| 開者区分※<br>開者団(メールアドレス)※<br>開者団(確認用)※ | <ul> <li>●個人 ○法人</li> <li>□</li> </ul>  | ○代理人                                               | 連絡の<br>アドレス                                                    | とれるメール<br>、を入力                |     |
|-------------------------------------|-----------------------------------------|----------------------------------------------------|----------------------------------------------------------------|-------------------------------|-----|
|                                     |                                         | 登録する                                               | 入力後、「                                                          | 登録する」をク                       | リック |
| 手続き申込                               | 申込内容照会                                  | 職責署名検証                                             | 利用者登録 申請団体                                                     | ログイン<br>料選択へ @ ヘルプ            |     |
| 用者管理                                | 绿)                                      |                                                    |                                                                |                               |     |
| 受信したメール(<br>利用者<br>この時間             | メ<br>こ記載されているし<br>登録画面に進める。<br>を過ぎた場合はメ | ールを送信しました<br>IRLにアクセスして、<br>のはメールを送信し<br>ールアドレスの入中 | 。<br>残りの情報を入力して<br>てから24時間以内です<br>からめりましてくだす<br><b>一覧へ戻る</b> る | てください。<br>す。<br>を <b>クリック</b> |     |

④ ③で入力したメールアドレス宛にメールが配信されるので、メールの本文中に記載されているURLにアクセスして残りの情報を入力します。 ※メールが届かない場合は、迷惑メール対策等の設定をご確認ください。 ※設定したパスワードは必ず控えておいてください。

| 送信者                                                          | pref-tokushima@s-kantan.com              | 加マド                     |  |  |
|--------------------------------------------------------------|------------------------------------------|-------------------------|--|--|
| 送信日時                                                         |                                          |                         |  |  |
| 宛先                                                           |                                          | ふぐ入力したメールアトレス           |  |  |
| 件名                                                           | (電子申請サービス)【登録アドレス確認】                     |                         |  |  |
| 徳島県電子自治体                                                     | 共同システム (電子申請サービス)                        |                         |  |  |
| 利用者登録画面への                                                    | 利用者登録画面へのURLをお届けします。                     |                         |  |  |
| ◆パソコン、スマートフォンはこちらから<br>https://s-kantan.jp/pref-tokushima-u/ |                                          |                         |  |  |
| 上記のURLIこアクセ                                                  | こ、こので、こので、こので、こので、こので、こので、こので、こので、こので、この | メールに記載されている<br>URLをクリック |  |  |
| このメールは自動配<br>返信等されまして <sup>3</sup>                           | 記信メールです。<br>も応答できませんのでご注意ください。           |                         |  |  |

### ⑤ 残りの情報を全て入力します。

| 利用者管理             |                                                                                                    |                         |
|-------------------|----------------------------------------------------------------------------------------------------|-------------------------|
| 利用者登録             |                                                                                                    |                         |
| 登録され              | れた個人情報は、本電子申込に係る事務以外には利用致しません                                                                      | Jo                      |
| ※印があるものは必須で       | です。                                                                                                | 30-<br>57               |
| 利用者区分             | 個人                                                                                                 | パフロードは必ず切って             |
| 利用者ID             |                                                                                                    | 「ハイリートは必り控えし            |
| パスワード※            | バスワードは8~14文字、1種類以上の文字で入力してください。<br>使用可能文字は、英大文字、英小文子、数字、記号です。                                      | おいてくたさい。                |
| パスワード(確認用) 💥      | 同じものをもう一度入力してください。                                                                                 |                         |
| 氏名(フリガナ) 🕺        | 片仮名で入力してください。<br>氏: 名:                                                                             |                         |
| 氏名※               | 氏: 名:                                                                                              |                         |
| <b>性別</b><br>選択解除 | ◎ 男性 ◎ 女性                                                                                          | 情報を入力してください。            |
| <b>郵便番号</b> ※     | ハイフンなしで入力してください。<br>入力例) 770-0000は7700000と入力<br>住所検索                                               | (全ての項目を<br>必ず入力してください。) |
| 住所※               |                                                                                                    |                         |
| 電話番号1※            | ハイフンは任意で入力してください。<br>入力例)012-345-6789または 0123456789と入力                                             |                         |
| 電話番号2             | ハイフンは任意で入力してください。<br>入力例)012-345-6789 または 0123456789と入力                                            |                         |
| メールアドレス1          | tsurumoto_chiyo_1@pref.tokushima.jp                                                                |                         |
| メールアドレス2          | 各種通知メールを受信したいメールアドレスを登録できます。<br>※携帯電話のメールアドレスの場合、迷惑メール対策等の受信拒否設定<br>受取れない可能性がありますので、携帯の設定をご確認ください。 | こより、                    |
|                   |                                                                                                    | て完了したら<br>む」をクリック       |

⑥ 確認画面が表示されるので、確認の上、登録します。

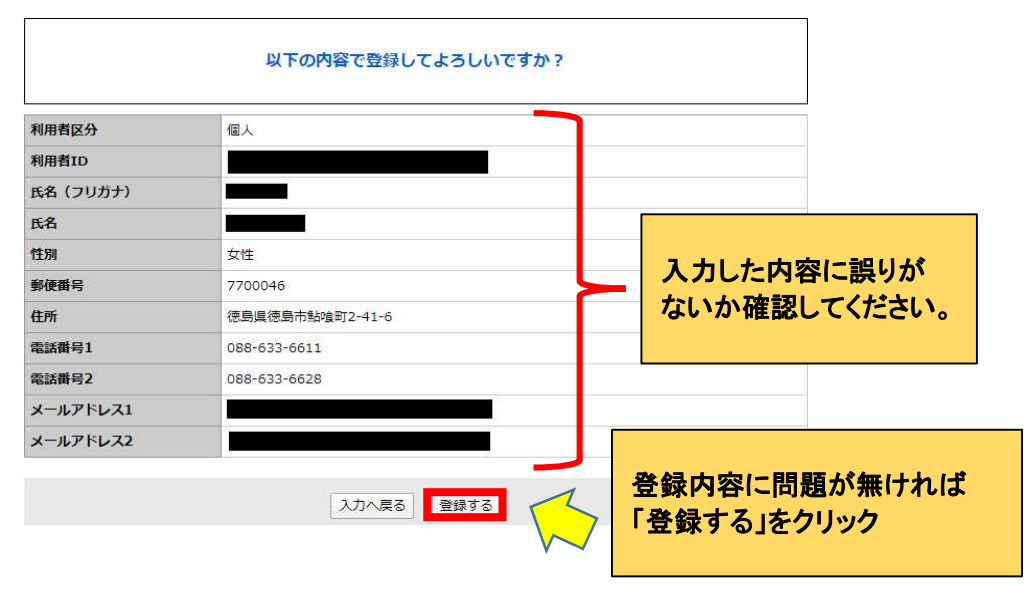

⑦ 利用者登録が完了し、入学試験申込手続きを行います。

| ₲ 徳 郎                                         | 高県 徳   | 。県電子自治体<br>電子申請 | <sup>本共同システム</sup><br>サービス |                          |  |
|-----------------------------------------------|--------|-----------------|----------------------------|--------------------------|--|
| 王结寺由汉                                         | 电认为容昭全 | 勝吉要么給証          | 操作時間 延長 文字                 | ビサイズ 小 中 大               |  |
| TACTA                                         | TENLAX |                 | 申請団                        | <u>ムレン</u><br>本選択へ @ ヘルプ |  |
| 利用者管理     利用者登録完了画面が       利用者登録完了     表示される。 |        |                 |                            |                          |  |
|                                               | 利用者:   | さまを登録<br>- 覧へ戻る | RUました。<br>「一覧へ戻            | る」をクリック                  |  |

(4)入学試験申込をします。

- ① 本校ホームページから、出願する入試区分のリンク先をもう一度クリックするか、 入試区分名(一部でも可)を検索キーワード欄に入力します。
  - 【入試区分】6区分あります。
  - ① 第一看護学科(推薦入試)
  - ② 第一看護学科(社会人入試)
     ③ 第一看護学科(一般入試)

  - ④ 第一看護学科(一般入試)と准看護学科同時出願
  - ⑤ 第二看護学科
  - ⑥ 准看護学科

# ※入試区分を誤らないように、十分ご注意ください!

| <u> 近田 認知主</u><br>ようこそ、                        | 単込内容開会<br>使 前回ログイン日時: 2019                                                                                                    | ●任内容服金<br>2年12月12日 10時3   | <u>利用新聞報</u><br>2分<br><u>申試</u>                  | ロジアウト<br>団体選択へ Ø ヘルブ                                                                   |    |
|------------------------------------------------|----------------------------------------------------------------------------------------------------|---------------------------|--------------------------------------------------|----------------------------------------------------------------------------------------|----|
| 手続き申込                                          |                                                                                                    |                           |                                                  |                                                                                        |    |
| 年続き映史 デ 年間                                     |                                                                                                    | 67 ドレス入力 ) 総計<br>1577-4   | 1メール送信元7<br>11(7.5) 申込<br>51(7.5)                | 中込羅諾 - + 2.元7<br>317-7                                                                 |    |
| 手续改一致                                          |                                                                                                    |                           |                                                  |                                                                                        | -1 |
| ようこそ.                                          | 2                                                                                                    |                           | 一 検索キーワー<br>可)を入力                                | ドに人試区分名(一部で                                                                            | ÷5 |
| 快和30-3~ 快楽羽                                    | 相を入力(選択)して、手続きを持                                                                                                    | 角してくだおい                   |                                                  |                                                                                        |    |
| +it 98                                         | <b>FR</b>                                                                                                    |                           |                                                  |                                                                                        |    |
| カテゴリー選択                                        | ¥                                                                                                    |                           |                                                  |                                                                                        |    |
| 利用者選択                                          | □ 個人が利用できる手続き □ 法人が利用できる手続き                                                                                                    | 核索                        | 検索ボタンをク                                          | リックすると下に                                                                               |    |
| 快乘方法選択                                         | SANCEI E+879                                                                                                    | 1 🗸                       | 一千秋で石が衣が                                         | NC1600                                                                                 |    |
| 2020年02月0 <b>6日</b> 1:990                      | 1分 現在                                                                                                    | ページ1                      |                                                  | 表示件款 10月 20月 59月                                                                       |    |
| 1                                              | 手続き名 🔺 🗶                                                                                                    |                           | 受相關始目的 🔺 🔻                                       | 受付許了日時 🔺 🗵                                                                             |    |
|                                                |                                                                                                    | -                         |                                                  | 55.09                                                                                  |    |
|                                                |                                                                                                    |                           | 1                                                | 55×1                                                                                   |    |
|                                                |                                                                                                    |                           |                                                  | \$5×4                                                                                  |    |
|                                                | 頁目を入力(選択)して、手続きを                                                                                                    | 検索してください。                 |                                                  |                                                                                        |    |
| 手続き名                                           | 看護                                                                                                    |                           |                                                  |                                                                                        |    |
|                                                | •                                                                                                    |                           |                                                  |                                                                                        |    |
| カテゴリー選択                                        | ~                                                                                                    |                           |                                                  |                                                                                        |    |
| カテゴリー選択利用者選択                                   | <ul> <li>✓</li> <li>□ 個人が利用できる手続き</li> <li>□ 法人が利用できる手続き</li> </ul>                                                                                           | 検索                        | 該当する手続                                           | き名をクリック                                                                                |    |
| カテゴリー選択<br>利用者選択<br>検索方法選択                     | 回人が利用できる手続き           法人が利用できる手続き           分類別で探す         五十音で探                                                                                              | <br>検索                    | 該当する手続<br>※手続き名()<br>か必ず確認し                      | き名をクリック<br>入試区分)が正しい<br>てください。                                                         |    |
| カテゴリー選択<br>利用者選択<br>検索方法選択<br>2020年02月06日 16時0 | 一個人が利用できる手続き       二級人が利用できる手続き       分類別で探す     五十音で探       0分現在                                                                                             | 検索                        | 該当する手続<br>※手続き名()<br>か必ず確認し                      | き名をクリック<br>入試区分)が正しい<br>てください。<br><sup>表示件数 10件 20件 50件</sup>                          |    |
| カテゴリー選択<br>利用者選択<br>検索方法選択<br>2020年02月06日 16時0 | <ul> <li>□ 個人が利用できる手続き</li> <li>□ 法人が利用できる手続き</li> <li>⑦ 満別で探す 五十音で招</li> <li>0分 現在</li> <li>■ 手続き名 ▲ ▼</li> </ul>                                            | 検索<br><u> ます</u><br>ページ 1 | 該当する手続<br>※手続き名()<br>か必ず確認し                      | き名をクリック<br>入試区分)が正しい<br>てください。<br><sup>表示件数 10件 20件 50件</sup>                          |    |
| カテゴリー選択<br>利用者選択<br>検索方法選択<br>2020年02月06日 16時0 | <ul> <li>□ 個人が利用できる手続き</li> <li>□ 法人が利用できる手続き</li> <li>□ 法人が利用できる手続き</li> <li>⑦ 類別で探す 五十音で招</li> <li>0分 現在</li> <li>● 手続き名 ▲ ▼</li> <li>○ 大学試験受験申込</li> </ul> | 検索<br>E J<br>ページ 1        | 該当する手続<br>※手続き名()<br>か必ず確認し<br>2020年01月22日10時00分 | き名をクリック<br>人試区分)が正しい<br>てください。          表示件数 10件 20件 50件         受付終了日時 ▲ ▼         随時 |    |

② 手続き申込画面で、登録した利用者ID・パスワードを入力して「ログイン」をクリックします。

| 手続き申込          |                                     |                                       |                                   |                  |             |
|----------------|-------------------------------------|---------------------------------------|-----------------------------------|------------------|-------------|
| 利用者ログイン        |                                     |                                       |                                   |                  |             |
| 手被走名           |                                     |                                       |                                   |                  |             |
| 受付時期           |                                     |                                       |                                   |                  |             |
| <del>ت</del> ە | 手続きは利用者登録せず<br>利用者登録した後、            | ずに、利用することは<br>申込みをしてくださ               | できません。<br>い。<br><u>利用的なほされる方は</u> | <u>288</u>       |             |
| 既に利用者登録        | がお済みの方<br><sup>利用者ID</sup><br>パスワード | 利用者ID<br>パスワー<br>を入力し <sup>-</sup>    | :2.(3)③で登<br>ド:2.(3)⑤で:<br>てください。 | 録したメール<br>登録したパス | ァドレス<br>ワード |
|                | メールアドレ<br>ログイン後、利用者情報の              | ・スを変更した場合は、<br>のメールアドレスを変更くたさ<br>ログイン | 入力後<br>「ログイン」を                    | クリック             |             |

③ 利用規約に対して「同意する」をクリックします。

| 手続き説明                                     |                                                                                                    |  |  |  |
|-------------------------------------------|----------------------------------------------------------------------------------------------------|--|--|--|
|                                           | 下記の内容を必ずお読みください。                                                                                                    |  |  |  |
|                                           | 会報 在唐德高昌立经会路接举约1.关闭随带船由3.7(放一路接受到/一部1.3F)10757年新建学到1                                                                 |  |  |  |
| 手続き名                                      | 「新聞大学試験受験申込                                                                                                    |  |  |  |
| 説明                                        |                                                                                                    |  |  |  |
| 受付時期                                      |                                                                                                    |  |  |  |
| 問い合わせ先                                    | 德島県立総合看護学校                                                                                                    |  |  |  |
| 電話番号                                      | 088-633-6611                                                                                                    |  |  |  |
| FAX番号                                     | 088-633-6628                                                                                                    |  |  |  |
| メールアドレス                                   | sougoukangogakkou@pref.tokushima.jp                                                                                  |  |  |  |
| <利用提約>                                    |                                                                                                    |  |  |  |
| 徳島県電子自治体共同                                | ンステム(電子申請サービス)利用規約                                                                                                   |  |  |  |
| 1 目的                                      | 1 目的                                                                                                    |  |  |  |
| この規約は、徳島県電<br>の市町村(以下「構成団」<br>て必要な事項を定めるも | 子自治体共同システム(電子申請サービス)(以下「本システム」といいます。)を利用して徳島県及び徳島県内<br>料」といいます。)に対し、インターネットを通じて申請・届出及び課産・イベント申込みを行う場合の手続きについ<br>のです。 |  |  |  |
| 2 利用規約の同意                                 |                                                                                                    |  |  |  |
| 「同意する」ボタンを<br>登録した情報は当サ                   | フリックすることにより、この説明に同意いただけたものとみなします<br>ービス内でのみ利用するものであり、他への転用・開示は一切行い                                                   |  |  |  |
|                                           | 上記をご理解いただきはしたら、同意して進んでください。 説明事項を十分確認した上で、                                                                           |  |  |  |
|                                           |                                                                                                    |  |  |  |

## ④ 全ての項目を入力します。

| 令和 年度德島県立総合看護学校入学試験受験申込<br>试験安美中込 |                                     |  |
|-----------------------------------|-------------------------------------|--|
| 問い合わせ先                            | 德島県立総合看護学校                          |  |
| 電話番号                              | 088-633-6611                        |  |
| FAX番号                             | 088-633-6628                        |  |
| メールアドレス                           | sougoukangogakkou@pref.tokushima.jp |  |

## ※印があるものは必須です。 ▲ <ロ+ 避知時の結果によって入力条件が変わります。

| ▲ いる 唐1八/120/元本 によう | し ハノ みまけん シュノンス タッ                                |                   |
|---------------------|---------------------------------------------------|-------------------|
| 申請日※                | 令和 ✔                                              |                   |
| ふりがな※               | 氏: 名: <b>名</b> :                                  | 2 (3)⑤で登録  た情報が一部 |
| 申諸者※                | 申請者の氏名または、法人名を入力してください。<br>● 氏:<br>● 氏:<br>● 法人名: | 反映されます。           |
| 生年月日                |                                                   | 反映されている部分は、誤りが    |
| 年齢(2021年4月1日時点)     | 自動計算式のため入力不要です。<br>0                              | 無いか確認してください。      |
| <b>性別※</b><br>選択解除  | 〇 男<br>〇 女                                        | 全ての項日が入力できている     |
| 郵便番号※               | 入 <b>力例</b> ) 770-0000は7700000と入力<br>7700048 住所検索 | か確認してください。        |
| 現住所※                | 德島県徳島市鮎喰町2-41-8                                   |                   |
| ふりがな(住所) ※          |                                                   |                   |
| 電話番号1※              | 入力期) 0123456789は012-345-6789と入力<br>088-           |                   |
| 電話番号2               | 入力例) 0123456789は012-345-6789と入力<br>088            |                   |
|                     |                                                   |                   |

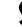

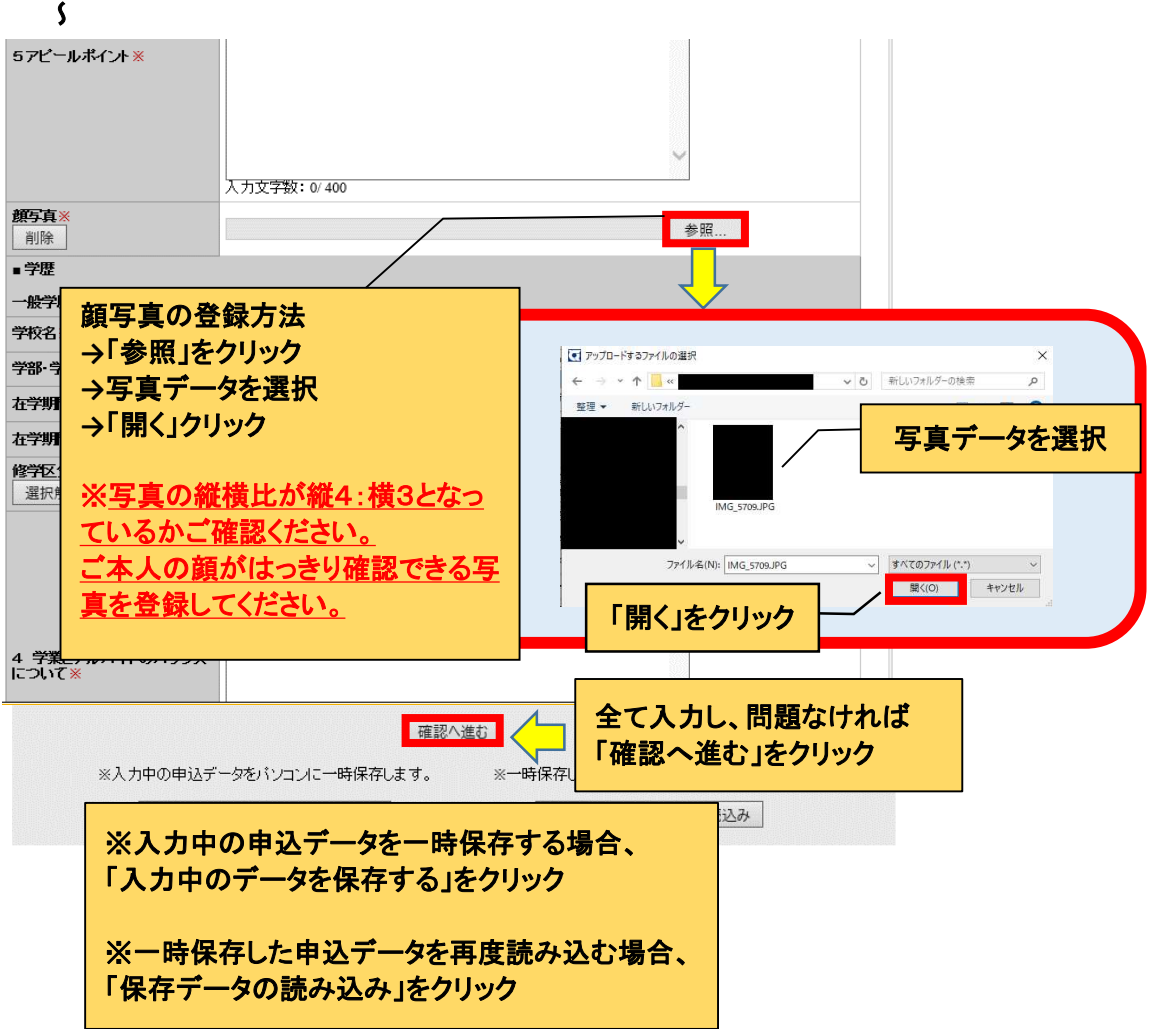

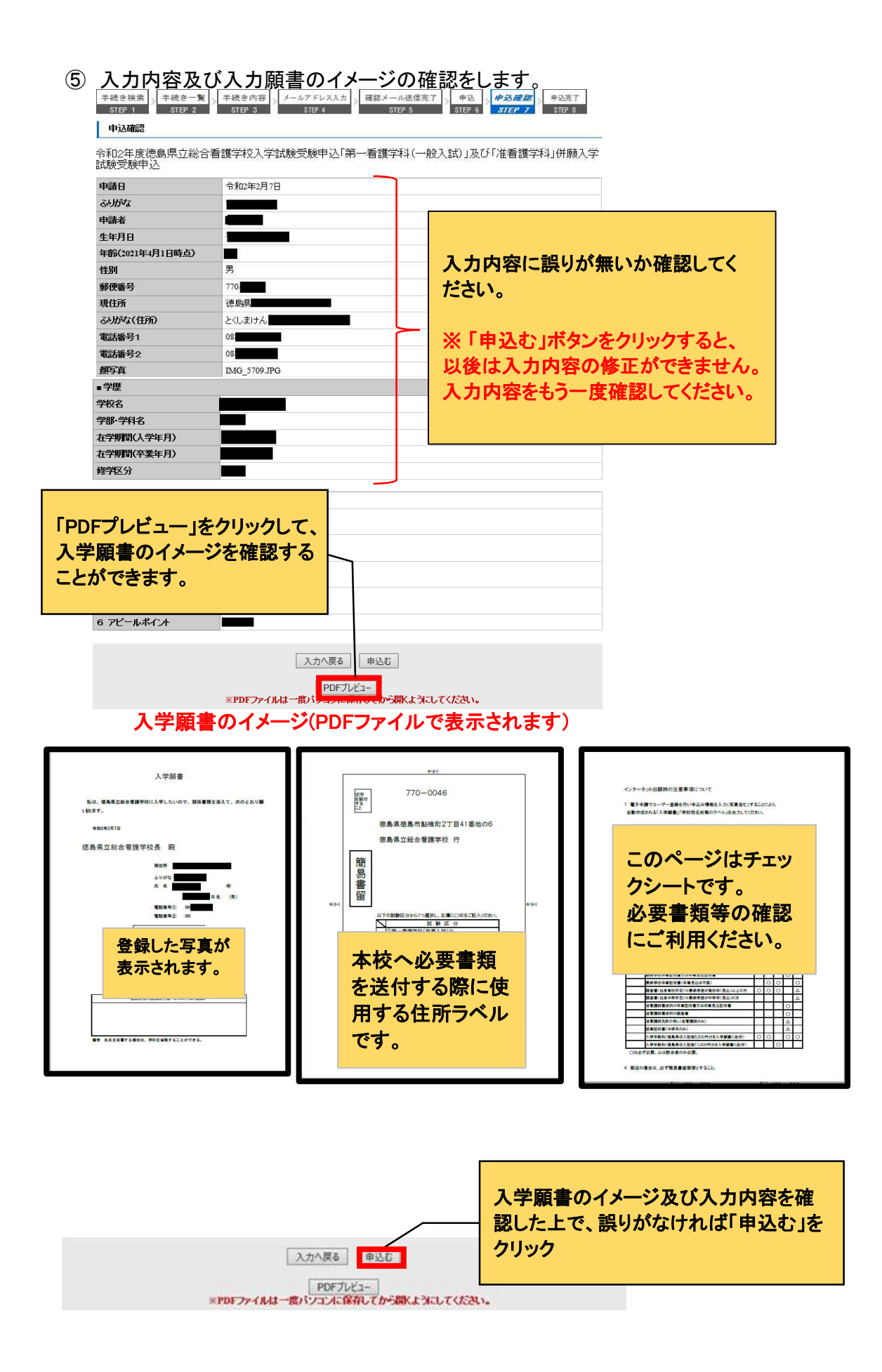

| (5) 入学願書を出力し                                                                                                    | ます。                                                                                                    |
|----------------------------------------------------------------------------------------------------|----------------------------------------------------------------------------------------------------|
| 手続き申込                                                                                                    |                                                                                                    |
| 手続き検索<br>STEP 1 STEP 2 STEP 3                                                                                                    | メールアドレス入力<br>STEP 4<br>STEP 5<br>STEP 6<br>STEP 7                                                                                                    |
| 申込完了                                                                                                    |                                                                                                    |
| 令和一軒度徳島県立総合看護学校入学調察受験中<br>の申込を受付しました。                                                                                               | り込まった。                                                                                                    |
| 下記の整理                                                                                                    | 番号とバスワードを記載したメールを送信しました。                                                                                                    |
| メールアドレス<br>メ                                                                                                    | が誤っていたり、フィルダ等を設定されている場合、<br>トールが届かない可能性がございます。                                                                                                    |
| 整理番号 51                                                                                                    |                                                                                                    |
| パスワード k                                                                                                    |                                                                                                    |
| 世上留ちていたり」「は、ラ後中区小//// 特にパスワードは他人に知られないように なお、内容に不備がある場合は別途メー     「     「     「     *PDFファイル     「     ·・・・・・・・・・・・・・・・・・・・・・・・・・・・・ | atered 7 Oknows Color (100) (100) |
| 入平振者                                                                                                    |                                                                                                    |
| 私は、使具構立副会運動学校に入学したいので、開発重要を添えて、次のとおり編<br>い物文字。                                                                                      |                                                                                                    |
| *##47/118<br>使鼻果立総合有援学校長 殿                                                                                                    | 2 / 福泉県福島市総領町2丁目41番地の55<br>2 / 福泉県福島市-43月県92時期におけった日本55<br>福島県立総合管護学校行                                                                                                    |
| 838                                                                                                    |                                                                                                    |
| PDFファイルで表示で                                                                                                    | されるので、3枚ともプリントアウトしてください。                                                                                                    |
| ※片面でプリントアワ                                                                                                    | クトしてください。                                                                                                    |
| ※入学願書は必要                                                                                                    | 書類と一緒に本校へ提出してください。                                                                                                    |
| ※本校宛ての住所う                                                                                                    | ラベルは郵送時に封筒に貼ってください。                                                                                                    |
|                                                                                                    |                                                                                                    |

## (6) 申込完了通知が届きます。

① 申込が完了したら、登録したメールアドレスに【申込完了通知】が届きます。

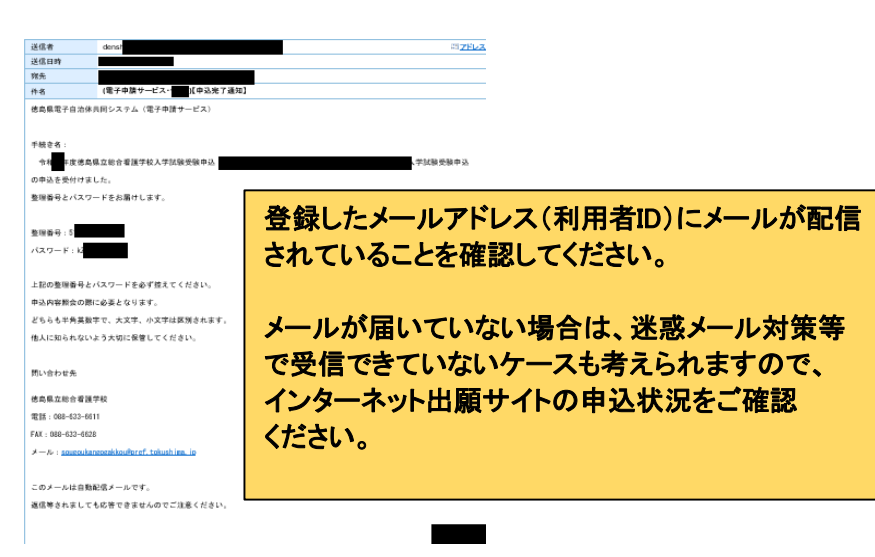

(7) 仮受付のメールが届きます。

本校で仮受付処理を行った後、登録したメールアドレス(利用者ID)に仮受付のメールを お送りします。

※平日の限られた時間内に、職員が仮受付を行いますので、申込をした曜日、時間帯 によっては、処理に時間を要す場合があります。

※時間に余裕を持って申込をしてください。出願期限が迫っている場合は、仮受付の メールを待たずに(8)に進んでください。

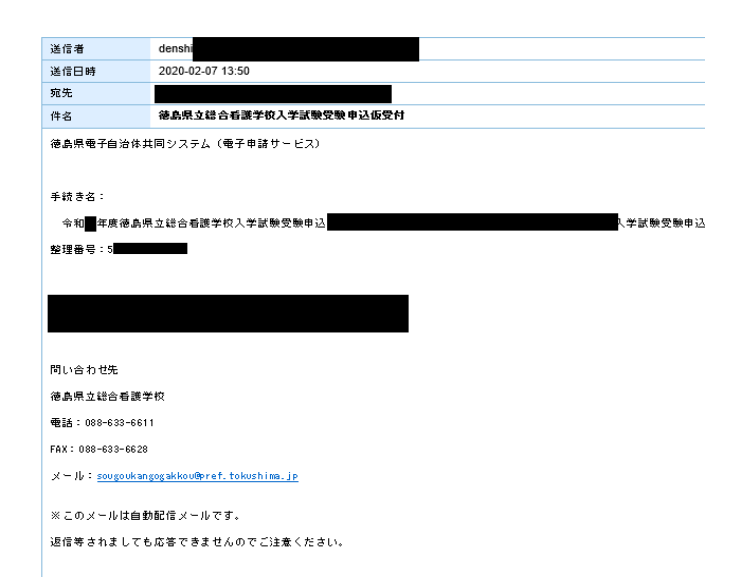

(8) 入学願書及び調査書等の送付

入学試験手数料(徳島県収入証紙5,500円/同時出願の場合11,000円)は(5)で出力した入学 願書の所定欄に貼付し、出願の必要書類と一緒に封入の上、郵送または持参してください。

※本校宛ての住所ラベルは、(5)で出力したものを使用してください。
※出願の必要書類については、入学者募集要項の各入試区分の必要書類一覧を確認してください。
※(注)郵送の場合は、「簡易書留郵便」としてください。

(江) 却近の物口は、「間勿首田却氏」このでいた

#### (9) 本校で入学願書等の受付・確認

本校にて、出願書類及びインターネット出願の内容を確認します。 ※書類等に不備がある場合は、電話でお問い合わせすることがあります。

(10) 受理メールが届きます。

登録したメールアドレス(利用者ID)に、ホームページ上でお知らせしている受験票ダウンロード 開始予定日までの間に、受理メールをお送りします。

※迷惑メール対策等により受理メールが届いていない場合は、インターネット出願サイトの 申込状況をご確認ください。

受験票等ダウンロード開始予定日までお待ちください。

(11)受験票をダウンロードします。

ダウンロード開始予定日頃に、登録したメールアドレス(利用者ID)に受験票送信の案内メールを 配信します。

インターネット出願サイト(電子申請サービス ※下記URL)にログインし、「申込内容照会」から、 申込一覧の「詳細」をクリックしてください。

【※電子申請サービス https://apply.e-tumo.jp/pref-tokushima-u/offer/offerList\_initDisplay】 申込詳細ページの「返信添付ファイル1」欄のファイル(受験申込書・面接カード・受験票等)を 出力します。(出力方法は次頁をご参照ください。)

※受験申込書と面接カードは、本校に送付する必要はありません。 ※受験票は、受験当日に必ず持参してください。

| 4184-2                                |                                                                                                    | 0.36.0249407                                                                            |                                                                                                    |
|---------------------------------------|----------------------------------------------------------------------------------------------------|-----------------------------------------------------------------------------------------|----------------------------------------------------------------------------------------------------|
| 手続きる                                  | 市和中央信約県以総合                                                                                                    | コーマロ a 表子 f X                                                                           | 、子訊號交號中1△                                                                                                    |
| 机理研究                                  | 404                                                                                                    |                                                                                         |                                                                                                    |
| XSHWC                                 | 2010年12月10日19時45                                                                                                    | 会 返信ファイルアップロー                                                                           | *                                                                                                    |
| 处理履歴                                  | 2019年11月29日8時59分<br>2019年11月29日8時53分<br>2019年11月26日8時10分                                                                                                    | ) 受理<br>} 仮受付<br>} 申込                                                                   | 返信添付ファイル1欄に添付され                                                                                                    |
| 返信添付ファイル1                             | 受制申込書・面接力一片・                                                                                                    | pd                                                                                      | ているPDFファイルを出力します                                                                                                    |
| 《添付ファイルは一度パソコ                         | ACHAROCO SHALL                                                                                                    | Veen.                                                                                   |                                                                                                    |
| 伝達事項                                  |                                                                                                    |                                                                                         | ※片面でプリントアウトしてくださ                                                                                                    |
| 日時                                    |                                                                                                    | 内容                                                                                      |                                                                                                    |
| 申込内容                                  |                                                                                                    |                                                                                         | 申込内容印刷                                                                                                    |
| 由語日                                   |                                                                                                    |                                                                                         |                                                                                                    |
| SANDIA.                               |                                                                                                    |                                                                                         |                                                                                                    |
| 中語者                                   |                                                                                                    |                                                                                         |                                                                                                    |
|                                       | カした「受験票」                                                                                                    | 山山で伝い                                                                                   | ********************************                                                                                                    |
| ····································  | カした「受験票」<br>ない。<br>こ沿って切り取り<br>けしてください。〕                                                                                                    | <ul> <li>は、当日必ず</li> <li>、中央で折り。</li> </ul>                                             | ()     ()     ()     ()     ()     ()     ()     ()     ()     ()     ()     ()     ()     ()     ()     ()     ()     ()     ()     ()     ()     ()     ()     ()     ()     ()     ()     ()     ()     ()     ()     ()     ()     ()     ()     ()     ()     ()     ()     ()     ()     ()     ()     ()     ()     ()     ()     ()     ()     ()     ()     ()     ()     ()     ()     ()     ()     ()     ()     ()     ()     ()     ()     ()     ()     ()     ()     ()     ()     ()     ()     ()     ()     ()     ()     ()     ()     ()     ()     ()     ()     ()     ()     ()     ()     ()     ()     ()     ()     ()     ()     ()     ()     ()     ()     ()     ()     ()     ()     ()     ()     ()     ()     ()     ()     ()     ()     ()     ()     ()     ()     ()     ()     ()     ()     ()     ()     ()     ()     ()     ()     ()     ()     ()     ()     ()     ()   < |
|                                       | カした「受験票」<br>カした「受験票」<br>たい。<br>こ沿って切り取り<br>けしてください。)<br><sup>1</sup><br><sup>1</sup><br><sup>1</sup><br><sup>1</sup><br><sup>1</sup><br><sup>1</sup><br><sup>1</sup><br><sup></sup> | ・<br>・<br>・<br>中央で折り 、<br>・<br>・<br>・<br>・<br>・<br>・<br>・<br>・<br>・<br>・<br>・<br>・<br>・ | ()     ()     ()     ()     ()     ()     ()     ()     ()     ()     ()     ()     ()     ()     ()     ()     ()     ()     ()     ()     ()     ()     ()     ()     ()     ()     ()     ()     ()     ()     ()     ()     ()     ()     ()     ()     ()     ()     ()     ()     ()     ()     ()     ()     ()     ()     ()     ()     ()     ()     ()     ()     ()     ()     ()     ()     ()     ()     ()     ()     ()     ()     ()     ()     ()     ()     ()     ()     ()     ()     ()     ()     ()     ()     ()     ()     ()     ()     ()     ()     ()     ()     ()     ()     ()     ()     ()     ()     ()     ()     ()     ()     ()     ()     ()     ()     ()     ()     ()     ()     ()     ()     ()     ()     ()     ()     ()     ()     ()     ()     ()     ()     ()     ()     ()     ()     ()     ()     ()     ()     ()     ()     ()     ()     ()     ()     ()   < |
|                                       | カした「受験票」<br>カした「受験票」<br>い。<br>こ沿って切り取り<br>けしてください。)                                                                                                    | ・<br>中央で折り。 ・<br>・<br>・<br>・<br>・<br>・<br>・<br>・<br>・<br>・<br>・<br>・<br>・               | (本)     (本)     (本)     (************************************                                                                                                    |
| 2月11日 11時33分現在           1日1日11時33分現在 | カした「受験票」<br>カした「受験票」<br>い。<br>こ沿って切り取り<br>けしてください。<br>10/29-<br>入力的2000年1月23日は2000123<br>検索<br>ページ1<br>エ<br>間い合わせ先▲エ                                                                | <ul> <li>         ・・・・・・・・・・・・・・・・・・・・・・・・・・・・・</li></ul>                               | (中政) 10代 20件 50代<br>学校次 10代 20件 50代<br>学校次 10代 20件 50代<br>学校次 10代 20件 50代<br>学校次 10代 20件 50代                                                                                                    |
|                                       | カした「受験票」<br>カした「受験票」<br>い。<br>こ沿って切り取り<br>けしてください。                                                                                                    | ■ は、当日必ず は、当日必ず は、当日必ず 、中央で折り 、 カレンダー シン入力                                              | 本 美 本<br>本 美 本<br>本 美 本<br>本 美 本<br>本 美 本                                                                                                    |

(12)インターネット出願に関する一連の作業は完了です。

## インターネット出願サイト 利用推奨環境

■パソコン

次のブラウザを推奨します。 ・Microsoft Edge(Chromium版) (※)動作検証はWindows10で行っています。 (※)Internet Explorer11は令和4年6月16日のサポート終了に伴い、推奨外としています。 (一部バージョンについてはサポートが継続されていますが、本サービスでは推奨外としま す。詳細につきましては、マイクロソフト社のホームページをご確認ください。) (※)推奨環境ではありませんが、以下の環境でもご利用いただけます。 <Windowsパソコン> Google Chrome(バージョン70以降) <Macパソコン> Safari(バージョン11以降) Google Chrome(バージョン70以降) (※)以下のブラウザについては、全ての機能の動作保証はしておりません。 Firefox、Opera

#### ■スマートフォン

以下のスマートフォンとブラウザを推奨します。

 ・iPhone:iOS10以降(標準提供ブラウザのSafari)
 ・Android系:Android8.0以降(Google Chrome)
 推奨以外のバージョンでも使用することができますが、一部の古いスマートフォン (Android4.4以前またはiOS4以前)では利用できません。

また、上記以外のスマートフォンでも利用できますが、PCとして扱われます。 スマートフォンの画面サイズがPCより小さいため、申込画面等が小さく表示された場 合は、拡大してご利用ください。

### ■携帯電話

1. フィーチャーフォンでは利用できません。

■メールアドレス

- 1. 受信可能なメールアドレスにしてください。
- 2. 迷惑メール対策等を行っている場合は、「pref-tokushima@apply.e-tumo.jp」からの メール受信が可能な設定にしてください。

■その他

- 1. 使用するパソコン等入力機器は、自宅・学校等、利用場所は問いません。
- 2. 自己責任において、ご利用ください。
- 3. パソコンがある場合は、できるだけパソコンをご利用ください。
- 4. 詳しくは、徳島県電子自治体共同システム電子申請サービスFAQをご参照ください。 URL https://apply.e-tumo.jp/help/PREFTS/faq4-2.htm